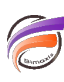

## Comment nettoyer les fichiers cache de Spectre ?

## Description

Pour supprimer les fichiers cache générés par Spectre, deux possibilités :

- supprimer le répertoire "cache " se trouvant par défaut dans : dl-dataroot\cache\spectre
- exécuter la sous-commande *cache --sweep* de Spectre. Cette option supprime les entrées de cache périmées, qui ne sont pas utilisées pour les données. Cependant, les entrées obsolètes peuvent être utiles pour une actualisation.

Un script Production peut permettre la planification du nettoyage des fichiers cache.

Pour cela il faut créer un script de la sorte :

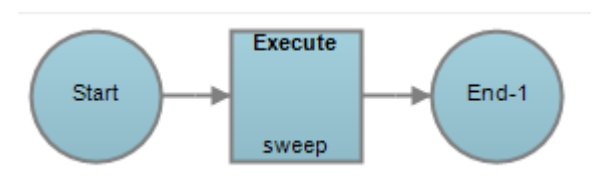

avec un objet de contrôle Start, un objet de contrôle End et un objet de process Execute.

Au niveau de l'objet de process *Execute*, dans la zone *Commands* veuillez insérer la ligne de commande *spectre.exe cache --sweep* précédé du chemin de l'exécutable.

Voici un exemple :

| sweep (Execute)                                           | sweep (Execute  |
|-----------------------------------------------------------|-----------------|
|                                                           | <b>≵</b> ↓   Re |
| △ General ▲                                               | ⊿ General       |
| Name 🐵 sweep                                              | Name            |
| ∠ Execute Settings                                        | ∠ Execute Set   |
| Commands                                                  | Commands        |
| Disabled Commands                                         | Disabled        |
| D:\DI_v71\DI_Solution\diveline\bin\spectre.exe cachesweep |                 |
|                                                           |                 |
|                                                           |                 |

## Tags

- 1. Spectre
- 2. Workbench